# Buzz - Setting Up Mobile Time Punching

Last Modified on 11/02/2023 3:34 pm CDT

\*Note\* If you are interested in utilizing the Buzz<sup>TM</sup> app, please contact your TempWorks Account Manager.

## **Time Punching & Buzz**

The Buzz app can be configured to allow your employees to clock in and out from their mobile devices while on the job. In order to utilize this option, a few things will need to be setup and configured in your system.

Want to learn more about Buzz in general? Check out What is Buzz.

\*Note\* Buzz works in conjunction with Enterprise/Beyond and WebCenter to utilize Mobile Time Punching functionality. To enable Mobile Time Punching for your instance of Buzz, you must first work with your Account Manager and the TempWorks' Implementation Team to ensure all options are enabled for you.

#### This article covers:

- 1. Turning on Mobile Time Punches
- 2. Configuring Mobile Time Punching Rules for Buzz

#### **Turning on Mobile Time Punches**

If you want to utilize Mobile Time Punches, a few settings need to be turned on in order to accurately record time.

- 1. Set Up Employee for Buzz
- 2. Set up Worksite
- 3. Set Up Order
- 4. Set Up Contact
- 5. Turn on Buzz Mobile Time Punches

#### Set Up Employee for Buzz

Your first step is to make sure each employee that will be utilizing Buzz for Mobile Time Punches has access to Buzz. In order to utilize Buzz, an employee will need to have a web user account and a Buzz invite code. Check out Manage Web User Account & Inviting Employees to Buzz for instructions.

#### Set Up Worksite

In Enterprise or Beyond, you will need to make sure the worksite is setup properly on the Customer record. When adding or reviewing a worksite, make sure you have chosen a timezone and selected the Observes Daylight Savings Time (DST), if applicable.

| Worksite Details - Worksite Details        |                                           |
|--------------------------------------------|-------------------------------------------|
| 1 Worksite Details — 2 Address Standardiza | ation —— 3 Payroll Taxes —— 4 Sales Taxes |
| Worksite Name                              |                                           |
| Inn at Eagan                               | ✓ Is Active                               |
| Address                                    |                                           |
| Street                                     | Street 2                                  |
| 123 MAIN ST.                               |                                           |
| City                                       | State                                     |
| EAGAN                                      | Minnesota ·                               |
| Zip Code                                   | Country                                   |
| 55121                                      | United States of America 💌                |
| Other Information                          |                                           |
| Time Zone<br>Central Standard Time X 💌     | Dress Code                                |
| Observes Daylight Savings                  | Accessible to Public Transportation       |

For Beyond instructions see Beyond - Departments vs Worksites

| worksite o   | details                             |  |  |
|--------------|-------------------------------------|--|--|
| Active       | ×                                   |  |  |
| Worksite     | Minnesota Llama Alpaca Conservatory |  |  |
| Attn To      |                                     |  |  |
| Street       | 361 BATES AVE                       |  |  |
| Street 2     |                                     |  |  |
| City         | SAINT PAUL                          |  |  |
| State        | MN ~ Zip 55106-5255 ~               |  |  |
| County       | Ramsey                              |  |  |
| School       |                                     |  |  |
| Country      | United States of America            |  |  |
| Time Zone    | Central Standard Time 🗸             |  |  |
| DST Observed |                                     |  |  |

For Enterprise instructions see Enterprise - Worksites.

#### Set Up Order

On the applicable order(s) in Enterprise or Beyond, you must have TW TimeClock option checked to allow for Mobile Time Punches.

**In Beyond**, navigate to the order record and select the Details tab. Locate the TimeClock card and change the TimeClock option to Yes:

| Time Clock |     |           |    | 🖍 EDIT |
|------------|-----|-----------|----|--------|
| Time Clock | Yes | PeopleNet | No |        |

In Enterprise, navigate to the Order record details page and check the TW Time Clock checkbox in the lower right:

| other information |          |        |          |              |   |
|-------------------|----------|--------|----------|--------------|---|
| Status            | Unfilled | Ŧ      | Taken By | amelia.stout | - |
| Sales Team        | Default  | -      | Branch   | Minneapolis  | • |
| Do Not Auto       | o-Close  | TW Tir | ne Clock | × PeopleNet  |   |
| Notes             |          |        |          |              |   |
|                   |          |        |          |              |   |

#### Set Up Contact to Approve Time

In order for a contact to approve and submit time for their employee, they need to be set up as the supervisor on the applicable order(s).

In Beyond, the contact roles card is found on the Details tab of the order:

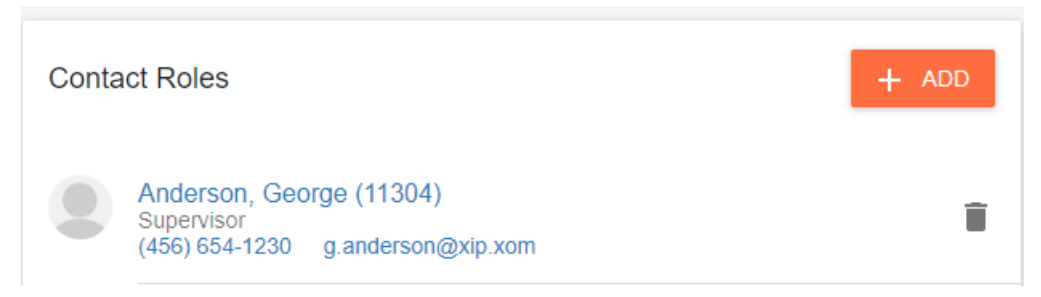

For more information on contact roles in Beyond, see Beyond- Contact Roles.

In Enterprise, contact roles are found on the Order details page:

| contacts           |             | / 🗆 🖼        |        |
|--------------------|-------------|--------------|--------|
| Name               | Description | Office Phone | ^      |
| Forthright, Shelby | Hiring Mgr  | 7894561230   |        |
| Newton, Teddy      | Supervisor  | 123-123-4560 |        |
| 4                  |             |              | ۳<br>۲ |

For more information on contact roles in Enterprise, see How to Add a Contact to a Customer vs. How to Add a Contact Role.

#### Turn on the Buzz Mobile Time Punches

The final step is to turn on the Buzz Mobile Time configuration located in WebCenter.

- 1. Log into WebCenter Admin
- 2. Navigate to the Configs tab & select the TimeClock category
- 3. Find the 'Enable TempWorks Phone Application Punching' config and click 'Show Rules'
- 4. Enter the following information:
  - Choose Customer or Department for your rule
  - Enter the customer or department name
  - Select 'True'
- 5. To Save, select the 'Add Rule' button

| Enable Tempworks Phone Application<br>Punching<br>Used by the Tempworks phone<br>application. If turned on, employees will<br>be able to punch on their phones via the<br>Tempworks phone application. | Default: false                 | Hide Rules (8) ▼    |
|----------------------------------------------------------------------------------------------------|--------------------------------|---------------------|
| Rules<br>When: Customer • is Buy                                                                                                    | N Large (4295013744) 👻 Use: (  | True False Add Rule |
| Edit When Customer is Murphy Wareh<br>Use True                                                                                                    | iouse (4295012362) Default - 1 | ×                   |

\*Note\* The Time Entry option will still appear to the employee even though you have turned on the time clock punching (as seen in the screenshot below). This means the employee would still technically have both options. However, there are indicators to WebCenter supervisors and users in Enterprise as to whether a timecard was submitted through Time Entry or a Timeclock.

Time Entry is not an option that be turned on or off for certain employees/customers/etc. Time Entry is a system wide setting - so you either have it turned on for every one or no one.

If you are not sure what your system settings are / how your Buzz is set up please contact your account/project

manager or Tempworks Support.

\*see below in 'Configuring Mobile Time Punching Rules for Buzz' section for more recommendations.

| <ul> <li>Chat with andrew.grout<br/>Start a chat with your local<br/>service rep now</li> <li>Start a chat with your local<br/>service rep now</li> <li>View my active<br/>assignments<br/>See current assignment details</li> <li>Search open jobs<br/>Browse and apply directly in the app</li> <li>Niew wage statements<br/>Access all wage statements<br/>and timecards</li> <li>Time Entry<br/>Manually enter time</li> <li>Time Clock</li> </ul> | QUICK | QUICK ACTIONS                                                             |   |  |
|----------------------------------------------------------------------------------------------------|-------|---------------------------------------------------------------------------|---|--|
| <ul> <li>View my active assignments<br/>See current assignment details</li> <li>Search open jobs<br/>Browse and apply directly in the app</li> <li>View wage statements<br/>Access all wage statements<br/>and timecards</li> <li>Time Entry<br/>Manually enter time</li> <li>Time Clock</li> </ul>                                                                                                    |       | Chat with andrew.grout<br>Start a chat with your local<br>service rep now | > |  |
| <ul> <li>Search open jobs<br/>Browse and apply directly in the app</li> <li>View wage statements<br/>Access all wage statements and timecards</li> <li>Time Entry<br/>Manually enter time</li> <li>Time Clock</li> </ul>                                                                                                    | Ê     | <b>View my active</b><br>assignments<br>See current assignment details    | > |  |
| <ul> <li>View wage statements<br/>Access all wage statements<br/>and timecards</li> <li>Time Entry<br/>Manually enter time</li> <li>Time Clock</li> </ul>                                                                                                    | ⊞     | <b>Search open jobs</b><br>Browse and apply directly in the<br>app        | > |  |
| <ul> <li>Time Entry<br/>Manually enter time</li> <li>Time Clock</li> </ul>                                                                                                    |       | View wage statements<br>Access all wage statements<br>and timecards       | > |  |
| Time Clock                                                                                                    | Ē     | <b>Time Entry</b><br>Manually enter time                                  | > |  |
| Punch in or out                                                                                                    | S     | Time Clock<br>Punch in or out                                             | > |  |

### **Configuring Mobile Time Punching Rules for Buzz**

Buzz can allow your employees to clock in and out via the phone app. In order to utilize this functionality, there are a few settings you will need to configure. Buzz Mobile Time settings are found in your WebCenter Admin under Configs just like other timecard and TimeClock configurations.

#### **To Locate Configuration Options:**

- 1. Log into your WebCenter Admin
- 2. Select the 'Config' tab
- 3. Select 'TimeClock' from the categories on the left

This section will allow you to set up different punch settings similar to our TempWorks' TimeClocks.

To learn more about the standard TimeClock configurations and TimeClock Rules, check out TimeClock Overview.

The following settings **DO NOT** apply to Buzz:

- <u>Quick Pin Length</u> Buzz Mobile Time does not use a quick pin and instead rely on facial verification and geofencing combined with the user's log in information.
- <u>Allow deleting of Timeclock timecards</u> Buzz does not have a way to currently manage Timeclock timecards in the app.
- <u>Show comments field</u> Buzz does not have a field for comments on Timeclock punches.

#### The following settings apply ONLY to Buzz:

| Buzz Only Config Title                      | Description of the Configuration                          |
|---------------------------------------------|-----------------------------------------------------------|
|                                             | Allows users assigned to a given customer/department      |
| Enable TempWorks Phone Application Punching | to use the Mobile Time Punching functionality to punch    |
|                                             | in/out                                                    |
|                                             | Used to enable facial verification for a given            |
|                                             | customer/department. There is additional setup required   |
| Enable Face Verification                    | in order for the employee to utilize it. For more         |
|                                             | information on facial recognition setup, check out Buzz - |
|                                             | Setting up Facial Recognition.                            |
|                                             | Enables geofencing for a given customer/department,       |
|                                             | provided the worksite for the employee's                  |
| Enable Geofencing                           | assignment/order has geofencing set up. For more          |
|                                             | information on geofencing setup, check out Buzz -         |
|                                             | Setting up Geolocation.                                   |
|                                             | How confident the face verification system must be that   |
| Free Marificetian Confidence Threehold      | the picture taken is the employee before allowing the     |
| Face vernication confidence mileshold       | punch to succeed. The entered value is a percent value    |
|                                             | from 0 to 100. The default is 80%.                        |

#### Additional WebCenter Configurations that apply to Buzz time:

- Cost Center (under the Cost Centers category) If the cost center is enabled for a particular customer/department, these correspond to the cost codes that the employee is able to punch in/out with.
- *Pay Codes* (under the pay codes category) If the pay code is enabled for a particular customer/department, these correspond to pay codes that the employee is able to punch in/out with.
- *TimeClock Rules Category* All the options located under TimeClock Rules apply to Buzz Mobile Time Punching.

Once you have set up the Buzz Mobile Time punches, you have two additional options:

- 1. Facial Recognition
- 2. Geolocation

Please click on the links for the corresponding articles for more information on setting up Facial Recognition and Geolocation within Buzz.

Once complete, employees will be able to complete Mobile Time Punches within Buzz! For more information this process, please see the article titled Employee - Mobile Time Punching in Buzz.

\*Note\* Do you have timeclock punching setup and don't want the employee to be able to manually submit time? What we recommend doing is setting up an additional config for your customer/department to disable an employees ability to manually submit time. This can be accomplished by utilizing the 'Timecard Create' rule under the timecard category. This rule is set to 'true' by default, therefore, you will need to create a new rule for your customer(s)/department(s) that is set to 'false.' When set to false, it will prevent the employee from being able to create a timecard, therefore, prevents them from manually entering in time.

|                                                   | Users Roles Co                                                                                                    | onfig Theme Email                                                                          | Time Order Form Documents |
|---------------------------------------------------|----------------------------------------------------------------------------------------------------|--------------------------------------------------------------------------------------------|---------------------------|
| Category                                          | Timecard Template                                                                                                    | Default: Default<br>Federal Template                                                       | Show Rules (41) ►         |
| Candidate Statuses<br>Cost Centers                | Timecard Workflow Type                                                                                                    | Default: All Contacts<br>(All order contacts<br>will have ability to<br>approve timecard.) | Show Rules (14) ►         |
| Customer<br>Customer Candidate<br>Document Types  | Timecard Bypass Unique Check<br>Allow duplicate timecards to be<br>submitted with the same weekend date,<br>Paycode, CostCode and Payrate.                                                                     | Default: false                                                                             | Show Rules (0) ►          |
| Employee<br>Miscellaneous<br>Notifications        | Timecard Bypass Date Check<br>Allow timecards to be created with a<br>weekend date greater than 1 week from<br>today.                                                                                          | Default: false                                                                             | Show Rules (1) ►          |
| Order<br>Pay Codes<br>Required Documents          | Timecard Create<br>Allows a user to create timecards. This<br>will also affect employees being able to<br>create timecards for certain customers i<br>the rules are applied to the customer.                   | Default: true<br>if                                                                        | Show Rules (11) 🕨         |
| Timecard<br>TimeClock<br>TimeClock Rules<br>Users | Cost Centers Modal Window<br>Choose cost centers in a modal window<br>instead of directly on the page. Use this<br>if there are a huge number of cost<br>centers which are slowing down the<br>Timecards page. | Default: false                                                                             | Show Rules (2) 🕨          |
| Vendor                                            | Timecard Edit Mode<br>Choose who can edit/submit/delete<br>timecards                                                                                                    | Default: Employee +<br>All Contacts                                                        | Show Rules (5) ►          |

Reminder that the employee will still see both options for (manual) time entry and timeclock punching in the Buzz. However, because we have disabled the ability to create a timecard the employee will receive the following error if they attempt to manually enter in time instead of punching.

**Cannot Create Timecard** 

You are unable to create a timecard for the selected criteria. Please contact your supervisor or staffing representative if you believe this is a mistake.

Cannot create a timecard because your account is not configured properly. Please contact your staffing agency.

## **Related Articles**